Universidad Autónoma de Baja California Facultad de Ciencias Marinas

## Nuevo Procedimiento para Baja de Materias

Total/Parcial – Temporal/Definitiva

subdireccion.fcm@uqboedu.mx/u.mx

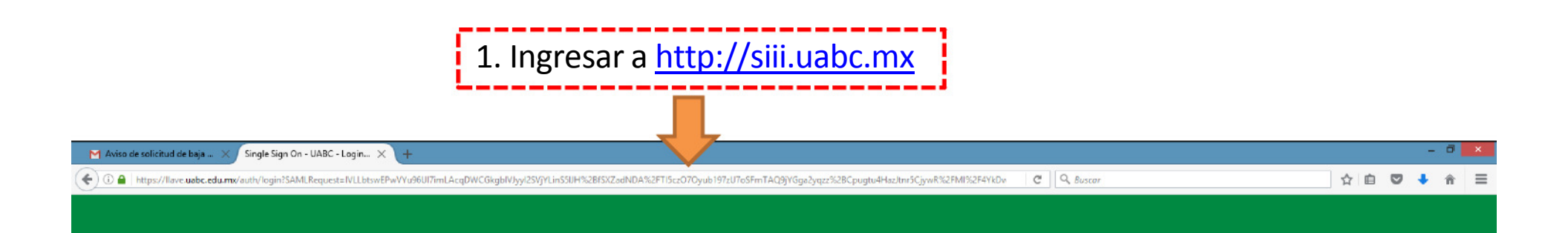

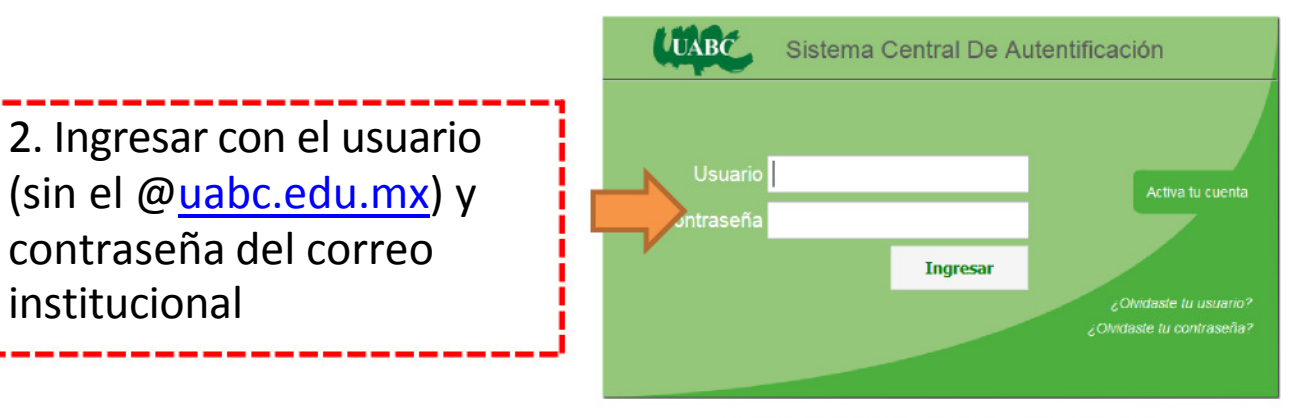

¿Necesitas ayuda o tienes comentarios? Contáctanos

(c) 2009-2015 Sperantus SA de CV

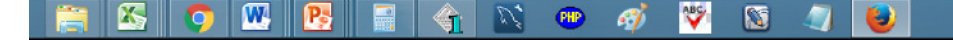

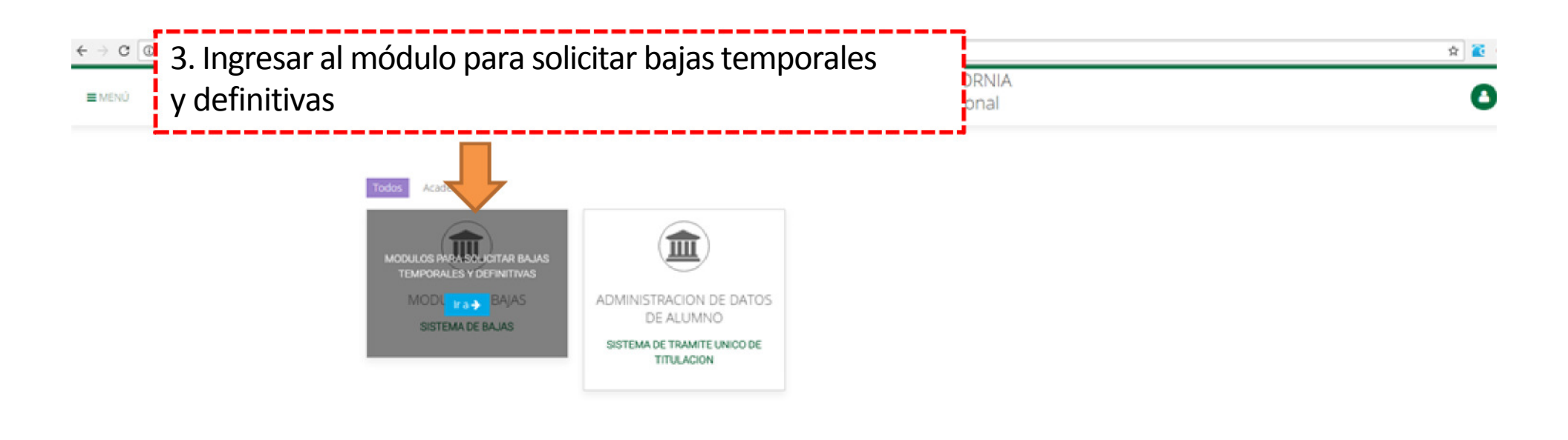

D.R.@ Universidad Autónoma de Baja California México 2017 Actualización: 26 de Enero de 2017 Comentarios: cudt@uabc.edu.mo

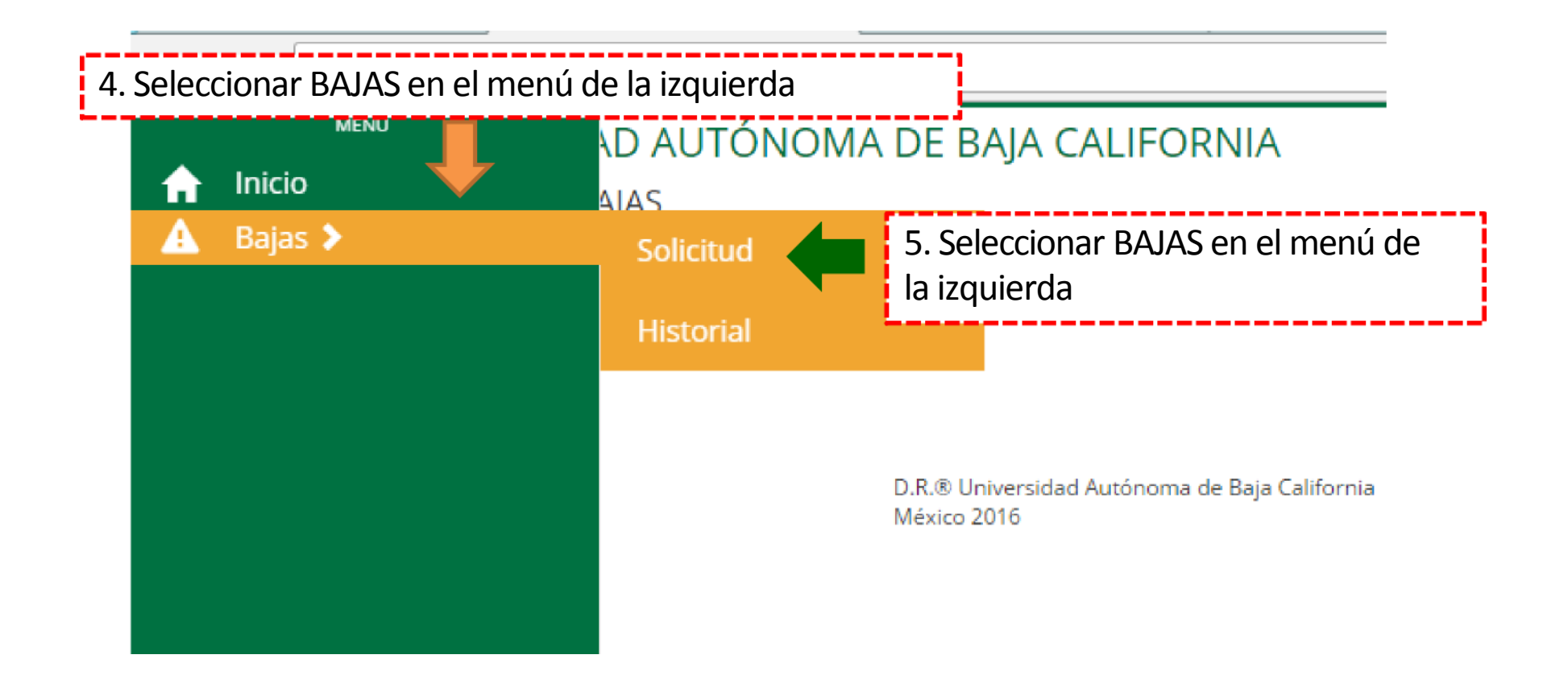

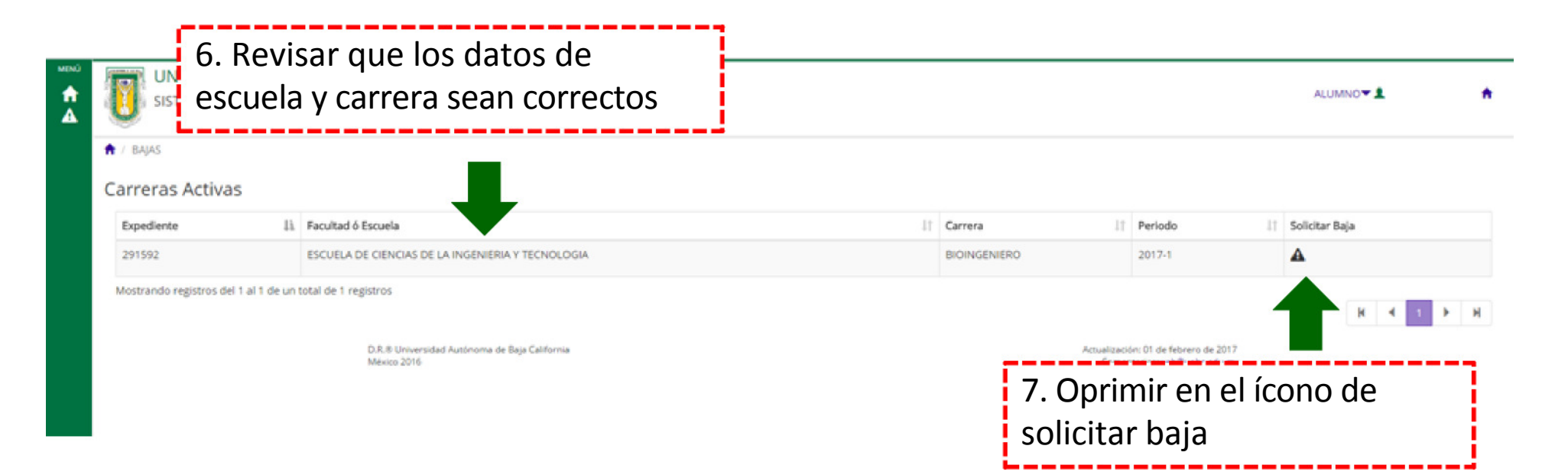

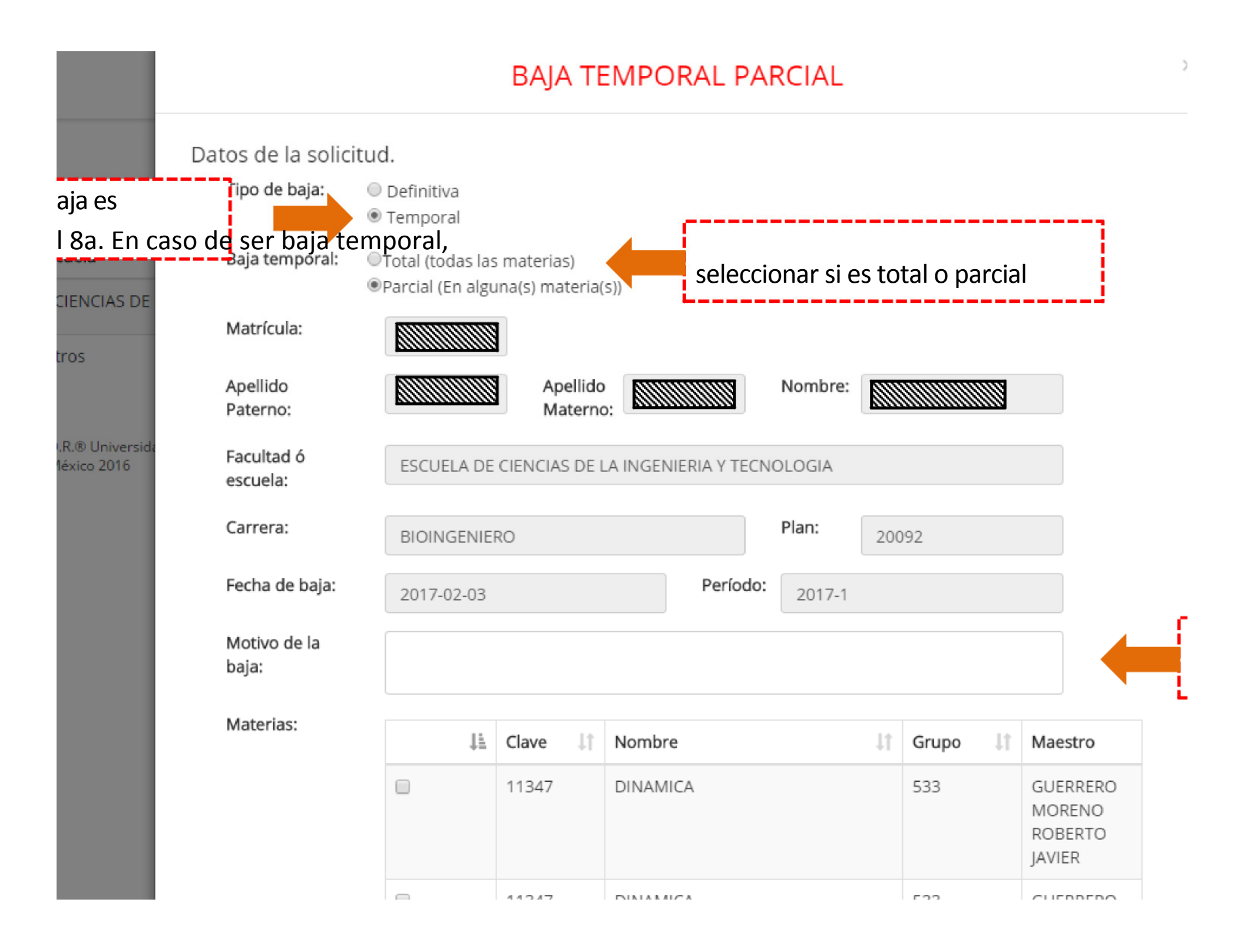

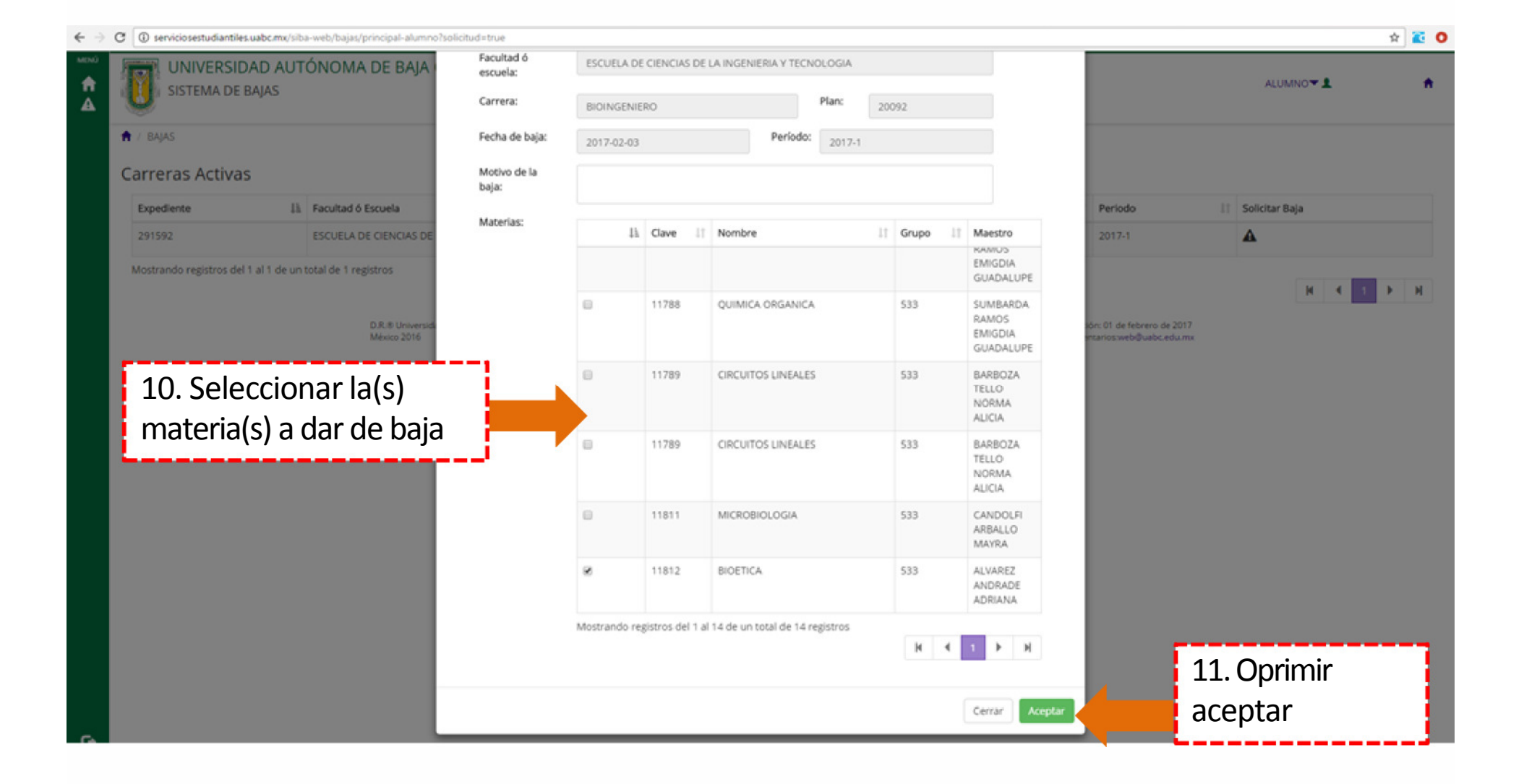

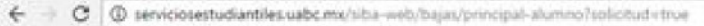

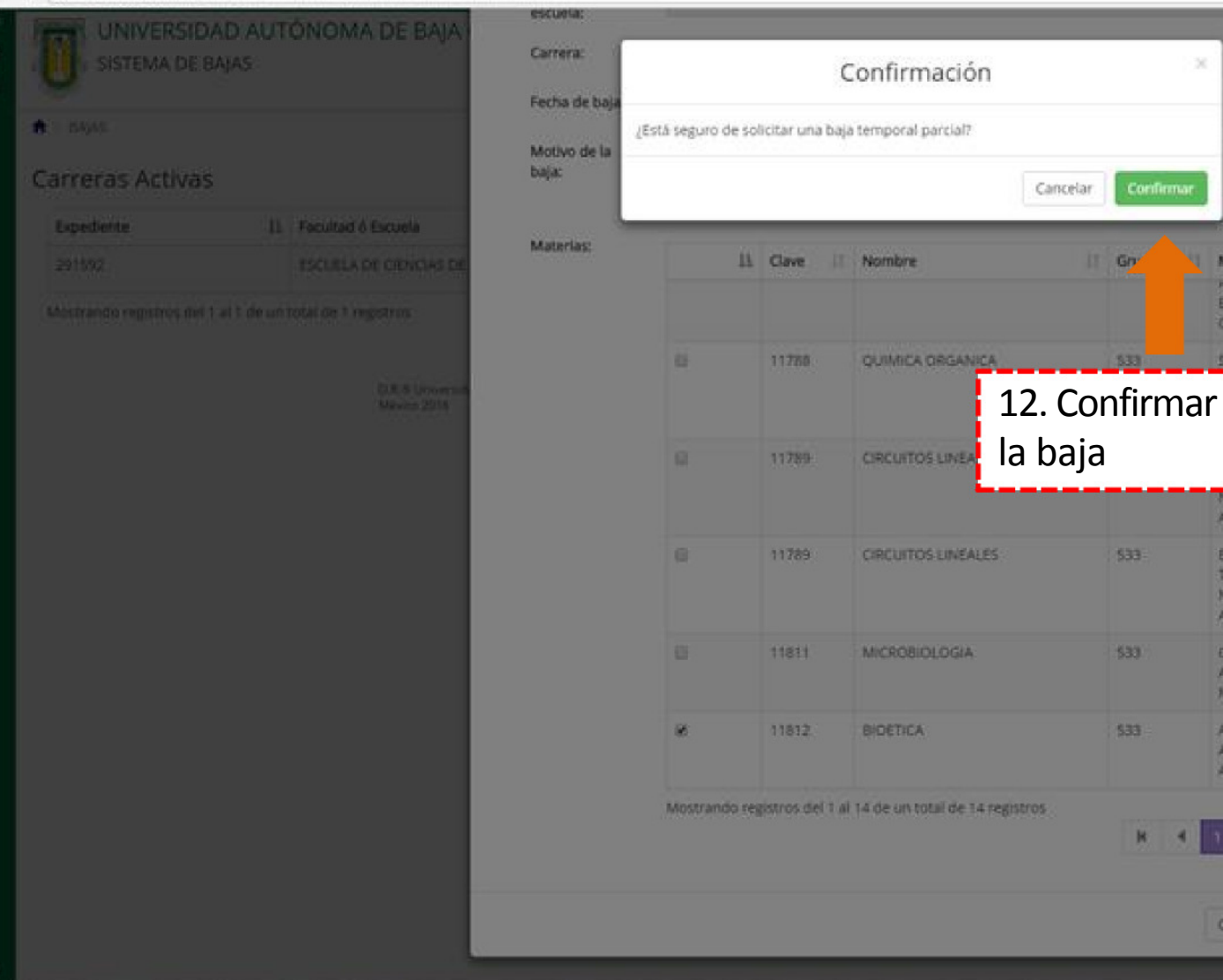

Periodo.

Maestro HAMOS EMIGDIA GUADALUPE

SUMBARDA

NORMA: ALICIA

BARBOZA TELLO NORMA ALICIA

CANDOLFI ARBALLO MAYRA

ALVAREZ

ANDRADE ADRIANA

Cerrar

← → C 🛈 serviciosestudiantiles.uabc.mx/siba-web/bajas/registrarBaja?solicitud=true

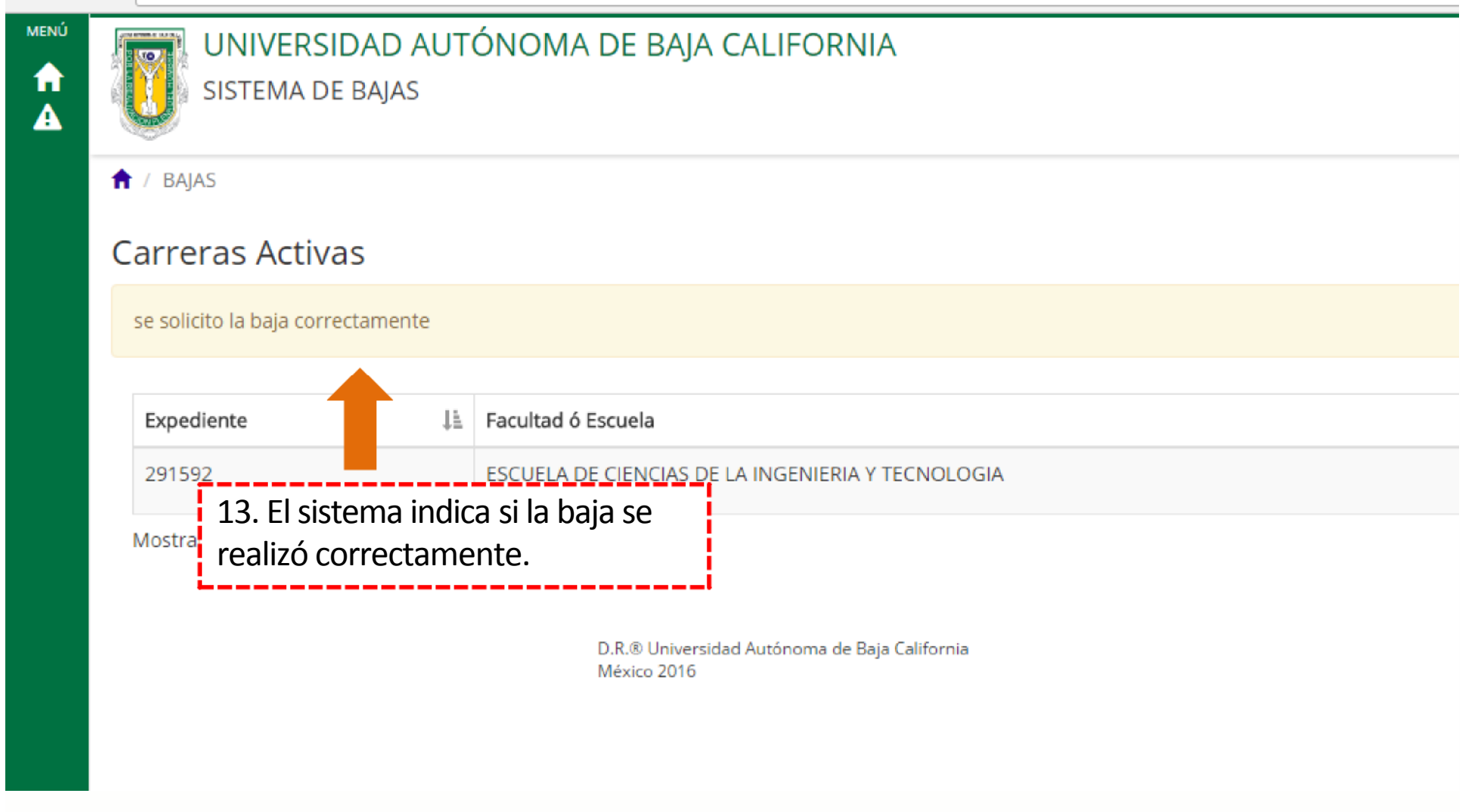

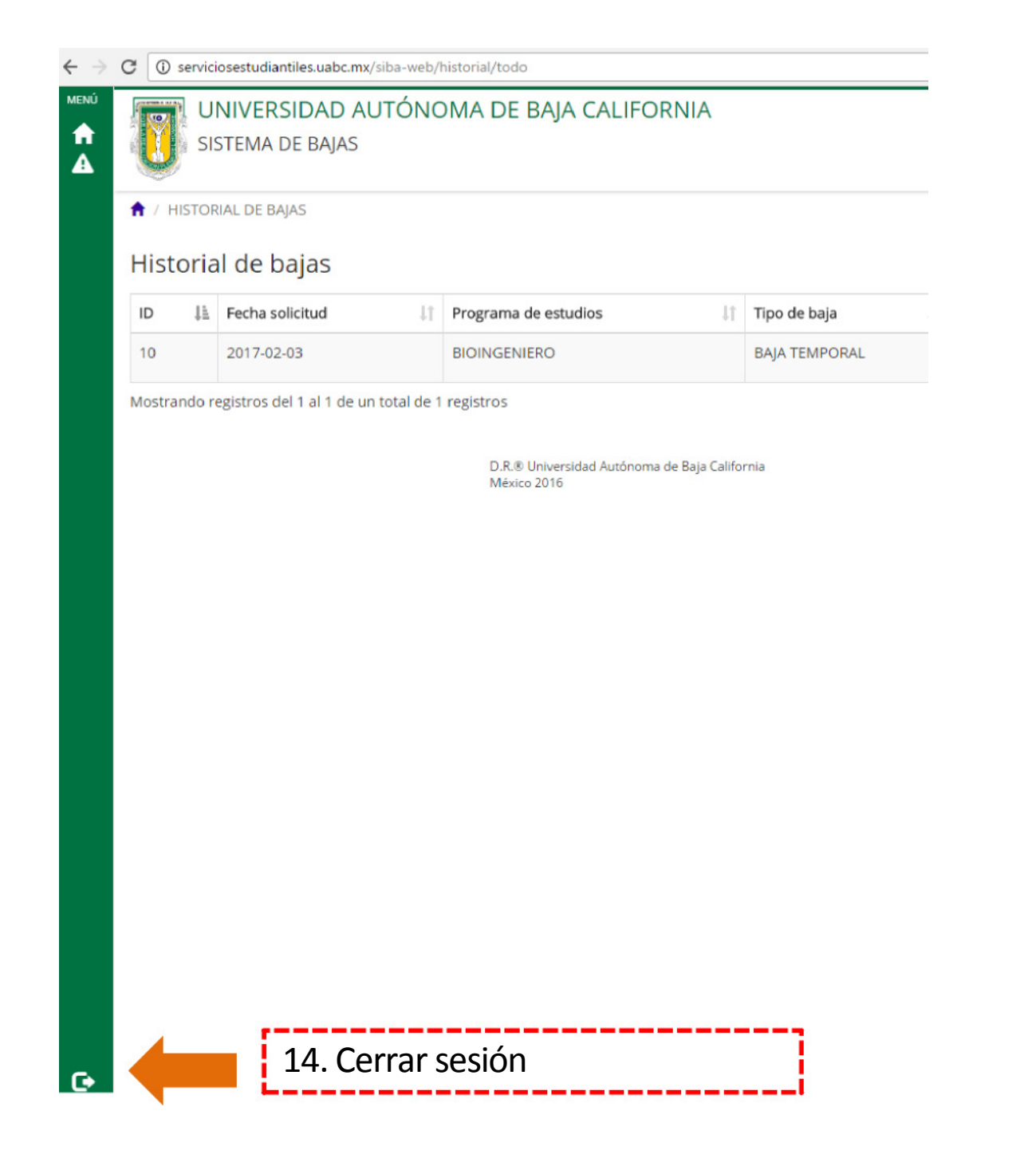